# **PRODA** SOAPUI DEVICE MANAGEMENT USER GUIDE

# **PRODA Digital Access**

Produced by: DHS Last Edited: 10/10/2019 Version: 0.3

# **Table of Contents**

| DOO |        |              | OL ERROR! BOOKMARK NOT DEFINED.                                                                            |  |  |  |  |  |  |
|-----|--------|--------------|----------------------------------------------------------------------------------------------------|--|--|--|--|--|--|
| 1.  | INTRO  | DUCTIO       | N                                                                                                    |  |  |  |  |  |  |
|     | 1.1.   | Overvie      | w3                                                                                                    |  |  |  |  |  |  |
|     | 1.2.   | Purpose      |                                                                                                    |  |  |  |  |  |  |
|     | 1.3.   | Scope        |                                                                                                    |  |  |  |  |  |  |
|     | 1.4.   | Out of Scope |                                                                                                    |  |  |  |  |  |  |
|     | 1.5.   | Audiend      |                                                                                                    |  |  |  |  |  |  |
|     | 1.6.   | Assump       | tions                                                                                                    |  |  |  |  |  |  |
|     | 1.7.   | Precond      | litions3                                                                                                   |  |  |  |  |  |  |
|     | 1.8.   | Actors       |                                                                                                    |  |  |  |  |  |  |
| 2.  | INSTR  | UCTIONS      | 5                                                                                                    |  |  |  |  |  |  |
|     | 2.1.   | Setup Ir     | structions5                                                                                                |  |  |  |  |  |  |
|     |        | 2.1.1.       | Unzip the PRODA.device.management.vendor.v2 zip file5                                                      |  |  |  |  |  |  |
|     |        | 2.1.2.       | Copy the jose4j-0.6.1.jar file from the zip file to the bin/ext in your SoapUI installation                |  |  |  |  |  |  |
|     |        | 2.1.3.       | If you need to configure a proxy to get to the internet, go to File, Preferences, proxy settings as below5 |  |  |  |  |  |  |
|     |        | 2.1.4.       | Import the SoapUI project (from the zip file) in to SoapUI6                                                |  |  |  |  |  |  |
|     |        | 2.1.5.       | Set up project properties                                                                                  |  |  |  |  |  |  |
|     | Activa | ting You     | Device                                                                                                    |  |  |  |  |  |  |
|     | Gettin | ng an Acc    | ess Token11                                                                                                |  |  |  |  |  |  |
|     | Refree | shing a Ke   | ey                                                                                                    |  |  |  |  |  |  |

# 1. INTRODUCTION

#### **1.1. Overview**

This document gives an overview of how to use the PRODA Device Management SoapUI project provided as part of the software vendor integration pack.

#### 1.2. Purpose

The document provides instructions on how to use the SoapUI project to manage B2B devices in PRODA.

### **1.3.** Scope

This document specifies the

Integration Pack

### 1.4. Out of Scope

Items explicitly not included in the scope of this document include:

1. Detailed payload specification, they can be found in the PRODA B2B Software Developers guide.

#### 1.5. Audience

This document is intended for:

#### Table 1: Profile Audience

| Name                                 | Role                                                                   |
|--------------------------------------|------------------------------------------------------------------------|
| Service Consumer                     | Web service consumers that intend to invoke the service at runtime.    |
| External DHS Service<br>Stakeholders | All external DHS web service stakeholders, including Software Vendors. |
|                                      |                                                                        |

#### 1.6. Assumptions

#### **1.7.** Preconditions

• SOAP UI V5.2.1 or later has been installed.

#### 1.8. Actors

This document describes various criteria and they are categorised by using actors and artefacts.

The actors used in this document are:

#### Table 2: Actors

| Actor            | Details                                      |
|------------------|----------------------------------------------|
| Software Vendors | Software Vendors that consume PRODA services |
| PRODA            | Provider Digital Access                      |
| SOAP UI          | SoapUI version 5.2.1 or later                |

# 2. INSTRUCTIONS

### **2.1.** Setup Instructions

- 2.1.1. Unzip the PRODA.device.management.vendor.v2 zip file.
- 2.1.2. Copy the jose4j-0.6.1.jar file from the zip file to the bin/ext in your SoapUI installation.
- 2.1.3. If you need to configure a proxy to get to the internet, go to File, Preferences, proxy settings as below.

| SoapUI Preferences                  |                |           |   | ×         |
|-------------------------------------|----------------|-----------|---|-----------|
| SoapUI Preferences                  |                |           |   | 2         |
| Set global SoapUI settings          |                |           |   |           |
| HTTP Settings                       | Proxy Setting: | Automatic |   |           |
| Proxy Settings                      |                | None      |   |           |
| SSL Settings                        |                | Manual    |   |           |
| WSDL Settings                       | Host:          | my-proxy  | ] |           |
| UI Settings                         | Dente          | 0000      | ] |           |
| Editor Settings                     | Port:          | 8080      |   |           |
| Tools                               | Excludes:      |           |   |           |
| WS-I Settings                       |                |           |   |           |
| Global Properties                   | Username:      |           |   |           |
| Global Security Settings            | Password:      |           | 1 |           |
| WS-A Settings                       |                |           | ] |           |
| Global Sensitive Information Tokens |                |           |   |           |
| Version Update Settings             |                |           |   |           |
|                                     |                |           |   |           |
|                                     |                |           |   |           |
|                                     |                |           |   |           |
|                                     |                |           |   |           |
|                                     |                |           |   |           |
|                                     |                |           |   |           |
|                                     |                |           |   |           |
|                                     |                |           |   |           |
|                                     |                |           |   |           |
|                                     |                |           |   |           |
|                                     |                |           |   |           |
|                                     |                |           |   |           |
|                                     |                |           |   |           |
|                                     |                |           |   |           |
|                                     |                |           |   |           |
|                                     |                |           |   |           |
|                                     |                |           |   |           |
|                                     |                |           |   |           |
|                                     |                |           |   |           |
| 0                                   |                |           |   | OK Cancel |

| 🙆 Soap | pUI 5.5.0          |           |                 |                    |                 |            |             |            |
|--------|--------------------|-----------|-----------------|--------------------|-----------------|------------|-------------|------------|
|        | Project Suite      | Case      | Step <u>I</u> c | ols <u>D</u> eskto | op <u>H</u> eip | 6          |             |            |
|        |                    | ST.       | <u> </u>        |                    | -ب<br>ا         | <b>1</b>   | 74F         | <b>⊙</b> ∃ |
| Emp    | ty SOAP            | REST      | Import          | Save All           | Forum           | Irial      | Preferences | Proxy      |
| to to  |                    |           |                 |                    |                 |            |             |            |
| 5 PRC  | JDA VENDOR W       | orkspace  |                 |                    |                 |            |             |            |
| ž (    | -                  |           |                 |                    |                 |            |             |            |
|        | Select soap        | oUI Proje | ct File         |                    |                 |            |             | ×          |
|        | Look In:           | Tin       |                 |                    |                 | •          | 🝙 🔊 🎯       | 000        |
|        |                    | ziμ       |                 |                    |                 |            |             |            |
|        | 🖹 proda-de         | vice-mar  | nagement-       | vendor-soap        | ui-project-v    | /2.xml     |             |            |
|        |                    |           |                 |                    |                 |            |             |            |
|        |                    |           |                 |                    |                 |            |             |            |
|        |                    |           |                 |                    |                 |            |             |            |
|        |                    |           |                 |                    |                 |            |             |            |
|        |                    |           |                 |                    |                 |            |             |            |
|        |                    |           |                 |                    |                 |            |             |            |
|        |                    |           |                 |                    |                 |            |             |            |
|        | File <u>N</u> ame: | proda-    | device-ma       | nagement-v         | endor-soap      | ui-project | -v2.xml     |            |
|        | Files of Type:     | XML F     | iles (*.xml)    |                    |                 |            |             | •          |
|        |                    |           |                 |                    |                 |            |             |            |
|        |                    |           |                 |                    |                 |            | Open        | Cancel     |
| l      |                    |           |                 |                    |                 |            |             |            |

# 2.1.4. Import the SoapUI project (from the zip file) in to SoapUI.

| 0            | ) SoapUl | 5.5.0                                                                                                    |                                                                                |                                                                                                    |                    |                 |        |             |         |         | _          |       | ×        | <         |
|--------------|----------|----------------------------------------------------------------------------------------------------|--------------------------------------------------------------------------------|----------------------------------------------------------------------------------------------------|--------------------|-----------------|--------|-------------|---------|---------|------------|-------|----------|-----------|
| <u>F</u> ile | e Proje  | ct Suite                                                                                                    | Case                                                                           | Step <u>T</u> o                                                                                                    | ools <u>D</u> eskt | op <u>H</u> elp |        |             |         |         |            |       |          |           |
|              | *        | SD*                                                                                                    | RE                                                                             | +                                                                                                    | <b>P</b>           | Ċ               | 6      | •           |         | Er      | dnoint Evo | lorer | Searc    | h Fo      |
|              | Empty    | SOAP                                                                                                    | REST                                                                           | Import                                                                                                    | Save All           | Forum           | Trial  | Preferences | Proxy   |         |            | iorer |          |           |
| Navigator    | PRODA    | SOAP<br>/ENDOR w<br>Proda-Devi<br>https://<br>https://<br>PRODA<br>t Propertie<br>Property<br>tion<br>se Root<br>Definitions | RESI<br>orkspace<br>ce-Mana<br>test.5.rsp<br>test.5.rsp<br>vnd.proo<br>Devices | Import<br>e<br>e<br>o.humanser<br>o.humanser<br>da.humanser<br>da.humanser<br>da.humanser<br>da.humanser<br>da.humanser<br>da.humanser | save All           | Forum           | Irial  | Preterences | Proxy   |         |            |       | I        | Inspector |
|              | Prope    | erties                                                                                                    |                                                                                |                                                                                                    |                    | SoapUI I        | http I | . jetty I   | error I | wsrm I. | memor      | y I   | script l |           |

#### 2.1.5. Set up project properties

Double Click the PRODA.Device.Management.Vendor-V2 project, click the Properties toggle at the bottom of the page, and populate the properties values with relevant values.

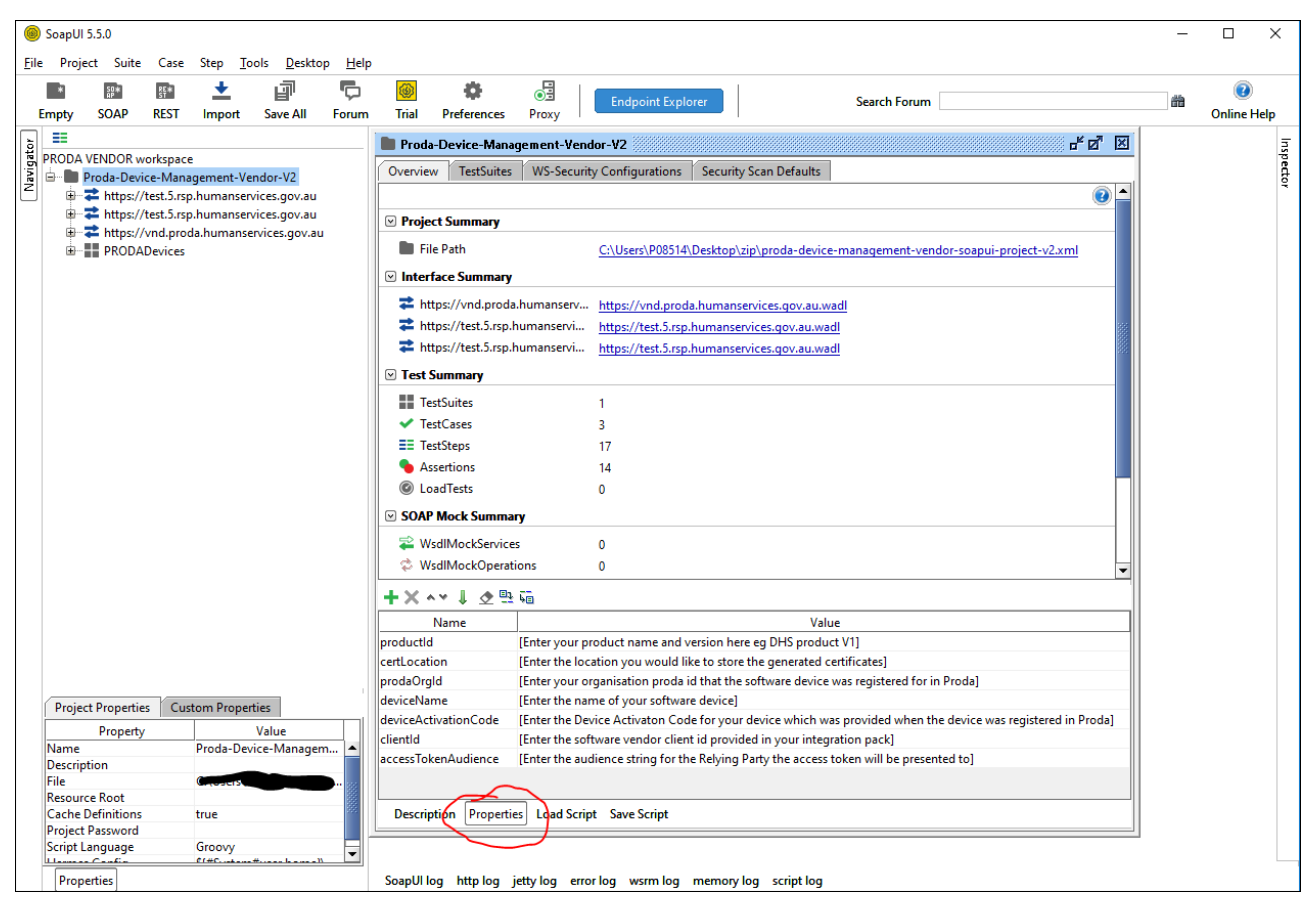

Replace the values in the [] brackets with the requested values.

- productId this is the name of the software communicating with PRODA. It is a mandatory field, but is not validated. It is used for audit and troubleshooting purposes
- certLocation this points to a directory on your development environment (computer) where generated certificates will be stored, e.g. C:\myCertificates
- prodaOrgId this is the PRODA organisation identifier (RA) of the relevant organisation
- deviceName this is the software instance (device) name registered with PRODA for the organisation.
- deviceActivationCode this is the Device Activation Code obtained from PRODA when creating or reactivating a software instance (device) definition for an organisation within PRODA.
- clientId this code identifies a version of Vendor Software that is used to communicate with PRODA. This is
  generated and issued by PRODA and is mandatory. It is validated, so if it does not exist or is incorrect, calls to
  PRODA for authorisation, key refreshes and activations will fail. If you are not aware of the clientId for your
  software, please use soape-testing-client-v2 (only valid in VENDOR environment)
- accessTokenAudience this is used in Access Token requests to identify the Service Provider (Relying Party) the access token will be used for. If you are not aware of the correct accessTokenAudience value for your Service Provider, please use https://proda.humanservices.gov.au. Current valid values can be found in the PRODA B2B Developers guide.

# **Activating Your Device**

Once you have entered the values in the properties above, the next step is to activate your device. Expand the activate device test suite and double click the vnd.0.DeviceManagement.ActivateDevice Test Suite

| length SoapUl 5.5.0                                                                                                    | - 🗆 X                                                                                                    | <         |
|----------------------------------------------------------------------------------------------------|----------------------------------------------------------------------------------------------------|-----------|
| Eile Project Suite Case Step <u>T</u> ools <u>D</u> esktop <u>H</u> elp<br>Empty SOAP REST Import Save All Forum Tria                                                                                                    | Endpoint Explorer     Search Forum                                                                                                    |           |
| PRODA VENDOR workspace<br>Proda-Device-Management-Vendor-V2<br>Https://test.5.rsp.humanservices.gov.au<br>Https://test.5.rsp.humanservices.gov.au<br>PRODADevices<br>PRODADevices<br>Vnd.0.DeviceManagement.ActivateDevice Test Suite<br>Cod Tests (0)<br>Security Tests (0)<br>Vnd.0.DeviceManagement.GetAccessToken Test Suite<br>Vnd.0.DeviceManagement.RefreshKeyDevice Test Suite<br>Vnd.0.DeviceManagement.RefreshKeyDevice Test Suite | ✓ vnd.0.DeviceManagement.ActivateDevice Test Sui p <sup>L</sup> ☑         Image: Constraint of the state of the state of th | Inspector |
| TestCase Properties     Custom Properties       Property     Value       Name     vnd.0.DeviceManagement.Acti       Properties                                                                                                    | Description Properties Setup Script TearDown Script                                                                                                    |           |

| Pre          | ss the              | play bu               | itton.                |                        |                          |                |            |                           |             |                     |            |                          |          |          |      |
|--------------|---------------------|-----------------------|-----------------------|------------------------|--------------------------|----------------|------------|---------------------------|-------------|---------------------|------------|--------------------------|----------|----------|------|
| 0            | SoapUI 5            | .5.0                  |                       |                        |                          |                |            |                           |             |                     |            |                          | _        |          | ×    |
| <u>F</u> ile | Projec              | t Suite               | Case                  | Step <u>T</u> o        | ools <u>D</u> eskto      | p <u>H</u> elp |            |                           |             |                     |            |                          |          |          |      |
| E            | Empty               | 题*<br>SOAP            | REST                  | ±<br>Import            | Save All                 | r<br>Forum     | 🛞<br>Trial | Preferences               | Proxy       | Endpoint Exp        | plorer     | Search Forun             | n        |          |      |
| ٦.           | ==                  |                       |                       |                        |                          |                |            | vnd.0.Devi                | :eManage    | ement.ActivateD     | evice Te   | st Sui… d <sup>⊯</sup> ⊠ |          |          | =    |
| rigat        |                     | ENDOR w               | orkspace              | 2                      |                          |                | 6          |                           | - URL (     | 000                 |            |                          |          |          | spec |
| Zav          |                     | roda-Devi             | ce-Mana<br>test 5 rsr | igement-Ve<br>bumanser | endor-V2<br>vices dov au |                | ~          |                           | - •         |                     |            |                          |          |          | tor  |
|              | Ū.                  | https://              | test.5.rsp            | .humanser              | vices.gov.au             |                |            |                           |             | FINISHED            |            |                          |          |          |      |
|              | <b>₽</b> ~ <b>₹</b> | https://              | vnd.prod              | da.humanse             | ervices.gov.au           | I.             |            | TestSteps T               | est On Der  | mand                |            |                          |          |          |      |
|              |                     | ≣ PRODA<br>∃… ✔ vnd   | Devices<br>.0.Device  | Managem                | ent.ActivateD            | evice Test S   | uite       | SO RE HT A<br>AP ST TP MF | J D<br>B C  | 王皇書書                | <b>e</b> 4 | 😺 ★ 🖾 (                  | D 32     |          |      |
|              |                     | <b>⊕</b> … <b>≣</b> ≣ | Test Step             | os (5)                 |                          |                |            | ★ SetRestHea              | ders        |                     |            |                          |          |          |      |
|              |                     | ···· (2)              | Load Tes              | sts (0)<br>Taata (0)   |                          |                |            | TreateKeyPa               | air         |                     |            |                          |          |          |      |
|              | 6                   | ⊡ ✓ vnd               | .0.Device             | Managem                | ent.GetAcces             | Token Test     | Suite      | 👫 vendor.to.d             | hs.activate | e.device            |            |                          |          |          |      |
|              | G                   | 🕬 🗸 vnd               | .0.Device             | Managem                | ent.RefreshKe            | yDevice Tes    | t Suite    | 🖈 CreateSigne             | dOrgJson    | WebToken            |            |                          |          |          |      |
|              |                     |                       |                       |                        |                          |                |            | 🖁 vendor.to.d             | hs.getAcc   | essToken            |            |                          |          |          |      |
|              |                     |                       |                       |                        |                          |                |            |                           |             |                     |            |                          |          |          |      |
|              |                     |                       |                       |                        |                          |                |            |                           |             |                     |            |                          |          |          |      |
|              |                     |                       |                       |                        |                          |                |            |                           |             |                     |            |                          |          |          |      |
|              |                     |                       |                       |                        |                          |                |            |                           |             |                     |            |                          |          |          |      |
|              |                     |                       |                       |                        |                          |                |            |                           |             |                     |            |                          |          |          |      |
|              |                     |                       |                       |                        |                          |                |            | Description               | Propertie   | s Setup Script      | TearDov    | vn Script                |          |          |      |
|              |                     |                       |                       |                        |                          |                |            | 2 🗘 🕞                     |             |                     |            |                          | 1        |          |      |
|              | •                   |                       |                       | 3333333                |                          |                |            | Step 4 [Crea              | teSignedO   | )rgJsonWebToken     | ] OK: too  | ok 105 ms                |          |          |      |
|              | TestCa              | se Propert            | ies 🛛 C               | ustom Prop             | erties                   |                |            | TestCase finishe          | d with stat | tus [FINISHED], tir | me taker   | = 1748                   | 555      |          |      |
|              | Name                | Prop                  | erty                  |                        | Va<br>Device Mar         | lue            |            | Step 5 [vend              | or.to.dhs.  | getAccessToken]     | OK: tool   | 259 ms                   | <b>T</b> |          |      |
|              | Name                |                       |                       | vnd                    | Deviceivlar              | agement.A      | cu         | TestCase Log              |             |                     |            |                          |          |          |      |
|              |                     |                       |                       |                        |                          |                |            |                           |             |                     |            |                          |          |          |      |
|              | Prope               | rties                 |                       |                        |                          |                |            | SoapUl log h              | ttp log je  | etty log error log  | g wsrm     | log memory               | y log sc | ript log |      |

By double clicking on test step "vendor.to.dhs.getAccessToken", you can see the request and response data for the rest calls by selecting the Raw tab.

| 🚼 vendor.to.dhs.getAccessToken                                                                                                    |                                                                                                    |
|----------------------------------------------------------------------------------------------------|----------------------------------------------------------------------------------------------------|
| Wendor.to.dhs.getAccessToken         Image: State State S | □ □ □                                                                                                    |
| Content-Type: application/x-www-form-urlencoded<br>dhs-processMode: T<br>dhs-auditdType: http://ns.humanservices.gov.au/audit/type/provide<br>dhs-productit: DHS Product 11.0<br>dhs-auditd: 8144409044<br>dhs-renssageld: umuuid:53d26d12-9eda-4a8f-a1f4-bab1b4af3084<br>dhs-correlationId: uuid:ebf45630-cd83-41c6-ac74-62eee1078f04<br>dhs-subjectIdType: http://ns.humanservices.gov.au/audit/type/prod<br>accept: application/json<br>Content-Length: 724<br>Host: vnd.proda.humanservices.gov.au<br>Connection: Keep-Alive<br>User-Agent: Apache-HttpClient/4.1.1 (java 1.5)<br>client_id=soape-testing-client-v2&grant_type=urn%3Aietf%3Aparan                                                                                                    | Content-type application/json;charset=UTF-8<br>date: Tue, 08 Oct 2019 05:01:13 GMT<br>p3p: CP='NON CUR OTP: OUR NOR UNI"<br>transfer-encoding: chunked<br>x-frame-options: DENY<br>x-content-type-options: nosniff<br>cache-control: no-store, no-cache=set-cookie<br>expires: Thu, 01 Dec 1994 16:00:00 GMT<br>x-xss-protection: 1; mode=block<br>content-security-policy: frame-ancestors 'none'<br>strict-transport-security:<br>pragma: no-cache<br>Set-Cookie: ADWEBJCTI%2FmgaJJSESSIONID=0000MImhqX-Y-pKBBUBC6<br>Set-Cookie: PD_STATEFUL_8dc98fae-f3fc-1166-812f-74fe480683a9=%2Fmg<br>Set-Cookie: PD_S-SESSION-ID=1_2_0_ktGqKLBVIRv4ExcXqL+uSS68GhfFcak<br>{"access_token":"eyJraWQiOiJWcms3MkhjWjdMYmFUdWFkdTI3NnZPYIkS |
| Assertions (2) Request Log (0)                                                                                                    | SSL Info                                                                                                    |
|                                                                                                    | 1:59                                                                                                    |

# **Getting an Access Token**

Once the device has been successfully activated, double click on vnd.0.DeviceManagement.GetAccessToken Test Suite

| 6           |          |                      |                          |                            |                              |                 |                |                                                                        |   |
|-------------|----------|----------------------|--------------------------|----------------------------|------------------------------|-----------------|----------------|------------------------------------------------------------------------|---|
| ()          | SoapUI 5 | .5.0                 |                          |                            |                              |                 |                | - L X                                                                  |   |
| <u>F</u> il | e Projec | t Suite              | Case                     | Step <u>T</u> o            | ols <u>D</u> eskto           | p <u>H</u> elp  | <mark>@</mark> |                                                                        |   |
|             | Empty    | SOAP                 | REST                     | Import                     | Save All                     | Forum           | Trial          | Preferences Proxy                                                      |   |
| tor         |          |                      |                          |                            |                              |                 |                | 🗸 vnd.0.DeviceManagement.GetAccessToken Test S 🗗 🗹 🗵                   | 5 |
| aviga       | PRODA V  | ENDOR w<br>roda-Devi | orkspace<br>ce-Mana      | e<br>Igement-Ve            | ndor-V2                      |                 |                | 🕨 🖬 🗘 📭 URL 🎯 🛡 🏟                                                      | 1 |
| Z           |          | https://             | test.5.rsp<br>test.5.rsp | ).<br>humanser<br>humanser | vices.gov.au<br>vices.gov.au |                 |                |                                                                        | • |
|             |          | https://             | vnd.prod                 | da.humanse                 | ervices.gov.au               |                 |                | TestSteps Test On Demand                                               |   |
|             | 6        |                      | .0.Devices               | Manageme                   | ent.ActivateD                | evice Test S    | uite           | \$\$ 0 \$\$ ★ \$ \$ \$ \$ \$ \$ \$ \$ \$                               |   |
|             | E        | vnd                  | .0.Device<br>Test Step   | eManageme<br>os (2)        | ent.GetAccess                | Token Test      | Suite          | ★ CreateSignedOrgJsonWebToken                                          |   |
|             |          |                      | Load Tes                 | sts (0)                    |                              |                 |                | wendor.to.dhs.getAccessToken                                           |   |
|             | G        | vnd                  | .0.Device                | Tests (0)<br>Manageme      | ent.RefreshKe                | yDevice Te      | st Suite       |                                                                        |   |
|             |          |                      |                          |                            |                              |                 |                |                                                                        |   |
|             |          |                      |                          |                            |                              |                 |                |                                                                        |   |
|             |          |                      |                          |                            |                              |                 |                |                                                                        |   |
|             |          |                      |                          |                            |                              |                 |                |                                                                        |   |
|             |          |                      |                          |                            |                              |                 |                |                                                                        |   |
|             |          |                      |                          |                            |                              |                 |                | Description Properties Setup Script TearDown Script                    |   |
|             | •        |                      |                          |                            |                              |                 |                | 2 <b>\$</b> D                                                          |   |
|             | TestCa   | e Propert            | ies Cu                   | ustom Prop                 | erties                       |                 |                |                                                                        |   |
|             | Name     | Prope                | erty                     | vnd                        | Val<br>0.DeviceMan           | ue<br>agement G | et             |                                                                        |   |
|             | . torre  |                      |                          | , ind                      |                              | - generatio     |                | TestCase Log                                                           |   |
|             | Prope    | ties                 |                          |                            |                              |                 |                | SoapUI log http log jetty log error log wsrm log memory log script log |   |

Press the play button.

| SoapUI 5.5.0                                                                                                    | - 🗆 X                                                                                                    |
|----------------------------------------------------------------------------------------------------|----------------------------------------------------------------------------------------------------|
| File Project Suite Case Step Tools Desktop Help<br>■ ■ ■ ± ■ ■ ©<br>Empty SOAP REST Import Save All Forum Trial                                                                                                    | Preferences Proxy Endpoint Explorer Search Forum                                                                                                    |
| Image: Second State State Sta | ✓ vnd.0.DeviceManagement.GetAccessToken Test S p <sup>K</sup> Ø ⊠         ► □ ○ □= URL       ● □ ◆         FINISHED         TestSteps       Test On Demand         □ □ □ □ □ □ □ □ □ □ □ □ □ □ □ □ □ □ □                          |
|                                                                                                    | <ul> <li>Step 1 [CreateSignedOrgJsonWebToken] OK: took 201 ms</li> <li>TestCase finished with status [FINISHED], time taken = 502</li> <li>Step 2 [vendor.to.dhs.getAccessToken] OK: took 301 ms</li> <li>TestCase Log</li> </ul> |
| Properties                                                                                                    | SoapUl log http log jetty log error log wsrm log memory log script log                                                                                                    |

By double clicking on the test step, you can see the request and response data for the rest calls by selecting the Raw tab.

| 🖁 vendor.to.dhs.getAccessToken                                                                                                    | 막 다 🗵                                                                                                    |
|----------------------------------------------------------------------------------------------------|----------------------------------------------------------------------------------------------------|
| Endpoint                                                                                                    |                                                                                                    |
| https://vnd.proda.humanservices.gov.au                                                                                                    | Trim t 🤍                                                                                                    |
| Resource/Method: 🔚 Token -> Token 🔻 [/mga/sps/oauth/                                                                                                    | /oauth20/token]                                                                                                    |
| POST https://vnd.proda.humanservices.gov.au/mga/sps/oauth/oauth<br>Accept-Encoding: gzip,deflate<br>Content-Type: application/x-www-form-urlencoded<br>Content-Length: 724<br>Host: vnd.proda.humanservices.gov.au<br>Connection: Keep-Alive<br>User-Agent: Apache-HttpClient/4.1.1 (java 1.5)<br>client_id=soape-testing-client-v2&grant_type=urn%3Aietf%3Aparams | HTTP/1.1 200 OK<br>content-language: en-US<br>content-type: application/json;charset=UTF-8<br>date: Tue, 08 Oct 2019 05:05:56 GMT<br>p3p: CP="NON CUR OTPi OUR NOR UNI"<br>transfer-encoding: chunked<br>x-frame-options: DENV<br>x-content-type-options: nosniff<br>cache-control: no-store, no-cache=set-cookie<br>expires: Thu, 01 Dec 1994 16:00:00 GMT<br>x-xss-protection: 1; mode=block<br>content-security-policy: frame-ancestors 'none'<br>strict-transport-security:<br>pragma: no-cache<br>Set-Cookie: AMWEBJCTI%2FmgaIJSESSIONID=0000glevFVjd6kfOxFx<br>Set-Cookie: PD_STATEFUL_8dc98fae-f3fc-11e6-812f-74fe480683a9=<br>Set-Cookie: PD_STATEFUL_8dc98fae-f3fc-11e6-812f-74fe480683a9=<br>Set-Cookie: PD_S-SESSION-ID=1_2_0_hAFdtnYVEHhYyn5PGo5laBrd<br>{"access_token":"eyJraWQiOiJWcms3MkhjWjdMYmFUdWFkdTI3Nn<br>SSL Info |
| Assertions (2) Request Log (0)                                                                                                    |                                                                                                    |
|                                                                                                    | 1:59                                                                                                    |

# **Refreshing a Key**

When you run get access token the key expiry value tells you when a key needs to be refreshed by. You can refresh the key at any time before then.

Double click on the vnd.0.DeviceManagement.RefreshKeyDevice Test Suite.

| SoapUI 5.5.0 — □                                                                                              |                                                                                                    |  |  |  |  |  |  |
|----------------------------------------------------------------------------------------------------|----------------------------------------------------------------------------------------------------|--|--|--|--|--|--|
| <u>F</u> ile Project Suite Case Step <u>T</u> ools <u>D</u> esktop <u>H</u> elp                               |                                                                                                    |  |  |  |  |  |  |
| Empty SOAP REST Import Save All Forum Tri                                                                     | al Preferences Proxy                                                                                                    |  |  |  |  |  |  |
| 1 II II II II II II II II II II II II II                                                                      | ✓ vnd.0.DeviceManagement.RefreshKeyDevice Test ┏≝ ⊿ 🗵                                                                                                    |  |  |  |  |  |  |
| PRODA VENDOR workspace         Proda-Device-Management-Vendor-V2 <ul> <li></li></ul>                          | Image: Constraint of the second second s |  |  |  |  |  |  |
| TestCase Properties     Custom Properties       Property     Value       Name     vnd.0.DeviceManagement.Refr | TestCase Log                                                                                                    |  |  |  |  |  |  |
| Properties                                                                                                    | SoapUl I http I jetty I error I wsrm I memory I script I                                                                                                    |  |  |  |  |  |  |

| Pre          | s the p                                                                                                    | lay butt    | on.  |                 |                    |                |                                                              |                                      |                          |                |              |                          |           |        |
|--------------|----------------------------------------------------------------------------------------------------|-------------|------|-----------------|--------------------|----------------|--------------------------------------------------------------|--------------------------------------|--------------------------|----------------|--------------|--------------------------|-----------|--------|
| 0            |                                                                                                    |             |      |                 |                    |                |                                                              |                                      | Х                        |                |              |                          |           |        |
| <u>F</u> ile | Proje                                                                                                    | t Suite:    | Case | Step <u>T</u> o | ols <u>D</u> eskto | p <u>H</u> elp |                                                              |                                      |                          |                |              |                          |           |        |
| I            | impty                                                                                                    | 計<br>SOAP   | REST | ±<br>Import     | Save All           | <b>F</b> orum  | 🎯<br>Trial                                                   | Preferences                          | )<br>Proxy               | Endpoint       | Explorer     | Search Foru              | m         |        |
| ام<br>ا      | ==                                                                                                    |             |      |                 |                    |                |                                                              | 🗸 vnd.0.Devi                         | ceManage                 | ment.Refresh   | KeyDevice    | Test d <sup>e</sup> Ø    | ' ×       | lns    |
| avigat       | PRODA VENDOR workspace                                                                                                    |             |      |                 |                    |                |                                                              | ▶ 🔲 🗘 D= URL @ 🛡 🏟                   |                          |                |              |                          |           | specto |
| Ï            | the action of the second second |             |      |                 |                    |                | FINISHED                                                     |                                      |                          |                |              |                          | Ĭ         |        |
|              | <ul> <li>https://test.5.rsp.humanservices.gov.au</li> <li>https://vnd.proda.humanservices.gov.au</li> <li>PRODADevices</li> <li>vnd.0.DeviceManagement.ActivateDevice Test Suite</li> <li>vnd.0.DeviceManagement.GetAccessToken Test Suite</li> </ul>                                                                                                    |             |      |                 |                    |                |                                                              | TertSteps                            | loct On Don              | mand           |              |                          | _         |        |
|              |                                                                                                    |             |      |                 |                    |                |                                                              |                                      |                          |                |              |                          |           |        |
|              |                                                                                                    |             |      |                 |                    |                |                                                              | SetRestHeaders                       |                          |                |              |                          |           |        |
|              | ✓ vnd.0.DeviceManagement.RefreshKeyDevice Test Suit                                                                                                    |             |      |                 |                    |                | ★ CreateSignedOrgJsonWebToken ₩ vendor.to.dhs.getAccessToken |                                      |                          |                |              |                          |           |        |
|              |                                                                                                    |             |      |                 |                    |                |                                                              |                                      |                          |                |              |                          |           |        |
|              | Security Tests (0)                                                                                                    |             |      |                 |                    |                | ExtractAccessToken                                           |                                      |                          |                |              |                          |           |        |
|              |                                                                                                    |             |      |                 |                    |                |                                                              | The setAuthori                       | ationHead                | er             |              |                          |           |        |
|              |                                                                                                    |             |      |                 |                    |                |                                                              | vendor to a                          | keyPair<br>Ihs refresh ( | device         |              |                          |           |        |
|              |                                                                                                    |             |      |                 |                    |                |                                                              | ★ replaceOld                         | KeyWithNe                | wOne           |              |                          |           |        |
|              |                                                                                                    |             |      |                 |                    |                |                                                              | ★ CreateSignedOrgJsonWebTokenNewKey  |                          |                |              |                          |           |        |
|              |                                                                                                    |             |      |                 |                    |                |                                                              | H vendor.to.dhs.getAccessTokenNewKey |                          |                |              |                          |           |        |
|              |                                                                                                    |             |      |                 |                    |                | Description                                                  | Properties                           | s Setup Script           | TearDowr       | n Script     |                          |           |        |
|              | 4                                                                                                    |             |      |                 |                    |                |                                                              | 👲 🏶 🗗                                |                          |                |              |                          |           |        |
|              | TectCa                                                                                                    | se Properti | es C | istom Prop      | erties             |                |                                                              | Step 9 [Crea                         | teSignedO                | rgJsonWebTok   | enNewKey]    | OK: took 111             | ms 🔺      |        |
|              | Testea                                                                                                    | Propert     | tv   | ascontriop      | Valı               | le             |                                                              | TestCase finish                      | d with stat              | us [FINISHED], | time taken : | = 1749<br>OKi took 242 - | 887       |        |
|              | Name                                                                                                    |             | -7   | vnd.            | 0.DeviceMana       | igement.R      | efr                                                          | TestCase Log                         |                          | .getAccess10Ke | enivewikey]  | UN: 100K 243 1           | <u>ms</u> |        |
|              |                                                                                                    |             |      |                 |                    |                | -                                                            |                                      | ,                        |                |              |                          |           |        |
|              | Prope                                                                                                    | rties       |      |                 |                    |                |                                                              | SoapUl I I                           | ittpl je                 | tty I error I  | wsrm l       | memory                   | l so      | ript I |

By double clicking on the test step (vendor.to.dhs.refresh.device), you can see the request and response data for the rest calls by selecting the Raw tab. This incidentally demonstrates the use of an access token as a bearer token in the Authorization header.

| H vendor.to.dhs.refresh.device                                                                                                    | 막다 🗵                                                                                                    |  |  |  |  |  |  |
|----------------------------------------------------------------------------------------------------|----------------------------------------------------------------------------------------------------|--|--|--|--|--|--|
| Endpoint<br>https://test.5.rsp.humanservices.gov.au                                                                                                    |                                                                                                    |  |  |  |  |  |  |
| source/Method: 🔤 refreshDevice -> Jwk 🔹 [/piaweb/api/b2b/v1/orgs/\${#Project#prodaOrgld}/devices/\${#Project#deviceName}                                                                                                    |                                                                                                    |  |  |  |  |  |  |
| PUT https://test.5.rsp.humanservices.gov.au/piaweb/api/b2<br>Accept-Encoding: gzip,deflate<br>Content-Type: application/json<br>Authorization: Bearer ey/raWQiOiJWcms3MkhjWjdMYmFUd<br>dhs-auditldType: http://ns.humanservices.gov.au/audit/type<br>dhs-supicettld: my-device-01<br>dhs-productld: MyProduct.v1.0<br>dhs-auditld1 9544531825<br>dhs-messageld: urn.uuid:bb1f19f9-8935-4a2b-a0a0-6f3992fd<br>dhs-correlationld: uuid:be4b03b9-b596-4947-b592-d64d997r<br>dhs-subjecttldType: http://ns.humanservices.gov.au/audit/type:<br>dhs-subjecttldType: http://ns.humanservices.gov.au/audit/type:<br>dhs-subjecttldType: http://ns.humanservices.gov.au/audit/type:<br>dhs-subjecttldType: http://ns.humanservices.gov.au<br>Content-Length: 421<br>Host test.5.rsp.humanservices.gov.au<br>Connection: Keep-Alive<br>User-Agent: Apache-HttpClient/4.1.1 (java 1.5)<br>{"kty":"RSA","kid":"my-device-01","use":"sig","alg":"RS256","<br>Assertions (4) Request Log (0) | HTTP/1.1 200 OK         X-Backside-Transport: OK OK,OK OK,OK OK,OK OK         Connection: Keep-Alive         Transfer-Encoding: chunked         Date: Tue, 08 Oct 2019 05:08:59 GMT         X-Frame-Options: SAMEORIGIN         X-Powerd-By: Servlet/3.0         Vary: Accept-Encoding,User-Agent         Content-Type: application/json         Content-Type: application/Json         Content-Type: application/JSon         Content-Type: application/JSon         Content-Type: application/JSon         Content-Type: application/JSon         Content-Type: application/JSon         Content-Type: application/JSon         Content-Type: application/JSon         Content-Type: application/JSon         Content-Type: application/JSon         Content-Type: application/JSon         Content-Type: application/JSon         Content-Type: application/JSon         Vary: Accept-Encoding, User-Agent         (* orgid": "9544531825",         "deviceName": "my-device-01",         "deviceName": "ACTIVE",         "keyStatus": "ACTIVE",         "keyStatus": "2020-04-05 16:08:59",         "deviceExpiry": "2024-12-08 16:01:12"         \$         SSL Info |  |  |  |  |  |  |
|                                                                                                    | 1:59                                                                                                    |  |  |  |  |  |  |